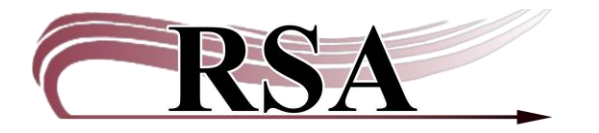

Resource Sharing Alliance 715 Sabrina Drive East Peoria, IL 61611 866-940-4083

## **Changing PIN in RSAcat Cheat Sheet**

## Last updated: December 27, 2024

A patron must know their user barcode and the current PIN to login to their account on RSAcat to change the PIN themselves.

If they don't know their PIN:

Change their PIN in Workflows and tell the patron that PIN (or tell them the default PIN if your library uses one). See <u>Patron PIN Masking in Workflows</u>

- 1. Login to My Account on RSAcat.
- 2. Choose the Personal Information tab.
- 3. Choose Change PIN.
- 4. Enter current PIN, then New PIN and select Update.

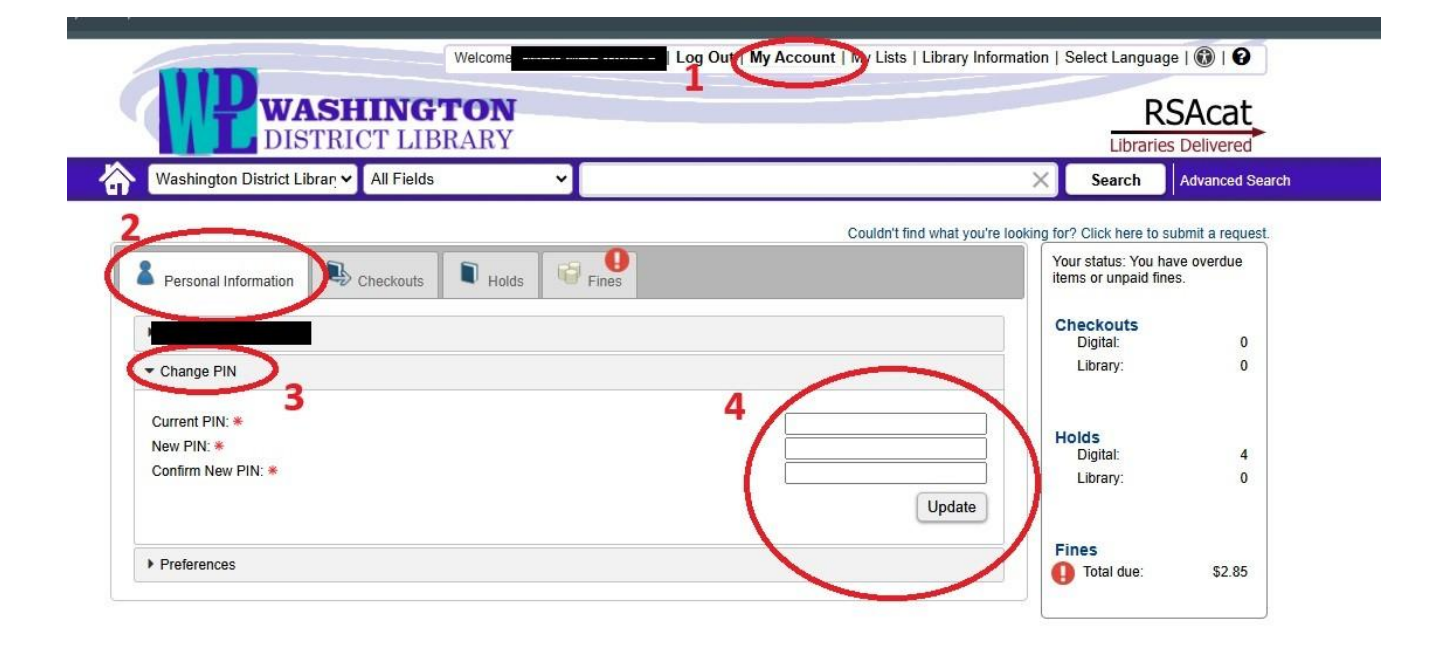

Questions? Contact the RSA Help Desk at <u>help@rsanfp.org</u> or at 866-940-4083.